## **Embedding Videos**

1. Go to the YouTube video you want to embed.

2.

3. Under the video, click **Share**.

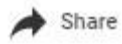

## 4. Click Embed.

5. From the box that appears, copy the HTML code. It will look something like this:

<iframe width="560" height="315" src="https://www.youtube.com/embed/ipVRHYrbdic" frameborder="0" allowfullscreen></iframe>

6. The default size does not fit the area provided on the ByrneWallace website, so you will be required to change the values for width and height to 310 and 150. The code should now look like this:

<iframe width="310" height="150" src="https://www.youtube.com/embed/ipVRHYrbdic" frameborder="0" allowfullscreen></iframe>

7. Paste the code into the field provided in the CMS.

## Video embed

Video embed code